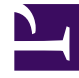

# **GENESYS**

This PDF is generated from authoritative online content, and is provided for convenience only. This PDF cannot be used for legal purposes. For authoritative understanding of what is and is not supported, always use the online content. To copy code samples, always use the online content.

## Workspace Web Edition Help

Browserverlauf

## Browserverlauf

Sie können in Workspace den Browserverlauf eines Kunden anzeigen, bevor Sie ihm helfen, um zu ermitteln, ob er wahllos oder zielgerichtet sucht.

#### Inhaltsverzeichnis

- 1 Browserverlauf
  - 1.1 Wie erkenne ich, auf welcher Webseite mein Kunde war, als er zu einer Interaktion aufgefordert wurde?
  - 1.2 Wie zeige ich eine Liste der Webseiten an, die mein Kunde besucht hat?
  - 1.3 Wie filtere ich die Liste der Webseiten?

[+] Video ansehen: Browser-Verlauf Ihrer Kunden anzeigen

Link to video

Wie erkenne ich, auf welcher Webseite mein Kunde war, als er zu einer Interaktion aufgefordert wurde?

| 😂 Genesys 🔸 W                                                         | orkspace                                                                                                    |   |
|-----------------------------------------------------------------------|----------------------------------------------------------------------------------------------------|---|
| Denis O                                                               | )3:48 🙀 🚔 – 🦕 – 🤽 –                                                                                          |   |
| Case Information                                                      | +                                                                                                    | ^ |
| Origin:                                                               | Inbound Chat                                                                                                 |   |
| Current Web Page:                                                     | PlayGround                                                                                                   |   |
| Engagement Start Page:                                                | PlayGround                                                                                                   |   |
| - Denis 🗘 <del>Co</del> nnecte                                        | d                                                                                                    |   |
| [11:41:32 AM] Denis<br>[11:41:34 AM] Chat Syste<br>Server ChatServer) | <b>: New party 'Denis ' has joined the session</b><br><b>m:</b> Agent will be with you shortly (through Chat |   |
| [11:41:36 AM] John Davis                                              | : New party 'John Davis' has joined the session                                                              |   |
| [11:41:42 AM] Denis                                                   | : Hello!                                                                                                    |   |
| [11:41:45 AM] John Davis                                              | : Hi!                                                                                                    |   |

Sie können erkennen, auf welcher Website Ihr Kunde sich befunden hat, als er zu einer Interaktion

aufgefordert wurde, und welche Seite ihm zurzeit angezeigt wird.

Die Fallinformationen des derzeitigen Kunden sehen Sie auf der linken Seite im Fenster der aktiven Interaktion.

Der Name der Website, auf der sich der Kunde befunden hat, als er zu einer Interaktion aufgefordert wurde, ist mit **Startseite der Interaktion** gekennzeichnet, und der Name der aktuellen Seite wird rechts darüber angezeigt.

Wie zeige ich eine Liste der Webseiten an, die mein Kunde besucht hat?

|   | All Categories PlayGround-Singleton PlayGround-Timeout30 |                                                                                 |                        |               |                                               |  |  |  |  |
|---|----------------------------------------------------------|---------------------------------------------------------------------------------|------------------------|---------------|-----------------------------------------------|--|--|--|--|
|   | ITAC                                                     | Description                                                                     | Started                | Duration      | Url                                           |  |  |  |  |
| - | -                                                        | PlayGround                                                                      | 4/24/2015, 11:41:07 AM | 00:00:00      | http://135.39.45.211:8081/playground/PG.html  |  |  |  |  |
| h |                                                          | PlayGround                                                                      | 4/24/2015, 11:38:17 AM | 00:02:49      | http://135.39.45.211:8081/playground/PG.html  |  |  |  |  |
|   |                                                          | PlayGround                                                                      | 4/24/2015, 11:36:27 AM | 00:01:50      | http://135.39.45.211:8081/playground/PG.html  |  |  |  |  |
|   |                                                          | PlayGround                                                                      | 4/24/2015, 11:14:45 AM | 00:21:41      | http://135.39.45.211:8081/playground/PG.html  |  |  |  |  |
|   |                                                          | PlayGround                                                                      | 4/24/2015, 11:14:31 AM | 00:00:12      | http://135.39.45.211:8081/playground/PG.html# |  |  |  |  |
|   | ₽<br>R                                                   | PlayGround                                                                      | 4/23/2015, 12:02:49 PM | 23:1:41       | http://135.39.45.211:8081/playground/PG.html  |  |  |  |  |
| 2 | SPO                                                      | PlayGround                                                                      | 4/23/2015, 12:02:10 PM | 00:00:38      | http://135.39.45.211:8081/playground/PG.html  |  |  |  |  |
|   | SN                                                       |                                                                                 |                        |               | ······································        |  |  |  |  |
|   | 2                                                        | First Previous                                                                  | 1 2 Next Last          |               | 1 - 10 of 12 10 🜩 per page                    |  |  |  |  |
|   |                                                          | Details Selected web page                                                       |                        |               |                                               |  |  |  |  |
| ļ |                                                          | V +1.888.436.3797 ? Support Login Select Region Free Trial How can we help you? |                        |               |                                               |  |  |  |  |
|   |                                                          |                                                                                 |                        |               |                                               |  |  |  |  |
|   | 2                                                        |                                                                                 | Genesys customer       | Experience 30 | Induitis Platform Services About Contact blog |  |  |  |  |
|   | ž                                                        |                                                                                 |                        |               |                                               |  |  |  |  |
|   |                                                          | Introducing the Next Generation Customer                                        |                        |               |                                               |  |  |  |  |
|   | Ĭ                                                        | Experience Platform                                                             |                        |               |                                               |  |  |  |  |
|   | Į                                                        |                                                                                 |                        |               |                                               |  |  |  |  |
|   |                                                          |                                                                                 | LEAKIN MORE            |               |                                               |  |  |  |  |
|   |                                                          |                                                                                 |                        |               |                                               |  |  |  |  |
|   |                                                          |                                                                                 |                        |               |                                               |  |  |  |  |
|   |                                                          |                                                                                 |                        |               |                                               |  |  |  |  |
| _ |                                                          |                                                                                 |                        |               |                                               |  |  |  |  |

Sie können sich ganz einfach eine Liste der Webseiten, die Ihr Kunde während seines aktuellen Besuchs aufgerufen hat, sowie der Inhalte der aktuell ausgewählten Webseite anzeigen lassen.

Wenn Sie auf die Ansicht "Webaktivität" zugreifen möchten, wählen Sie die vertikale Registerkarte **WEBAKTIVITÄT** im Fenster der aktiven Interaktion aus.

Oben rechts in Ihrem Fenster sehen Sie nun eine Liste der Webseiten, die Ihr Kunde bei seinem aktuellen Besuch aufgerufen hat. Unten rechts in Ihrem Fenster sehen Sie die Inhalte der aktuell ausgewählten Webseite.

#### Wichtig

Falls Ihr Kunde sich bei Ihrer Website angemeldet hat, werden die Inhalte der von ihm besuchten Webseiten möglicherweise nicht angezeigt.

### Wie filtere ich die Liste der Webseiten?

|             |                         |           | 🧭 John Davis 👻 👤 👻                            | • |
|-------------|-------------------------|-----------|-----------------------------------------------|---|
| All Categ   | ②<br>ories PlayGround-S | Singleton | ③<br>PlayGround-Timeout30                     | Ξ |
| Description | Started                 | Duration  | Url                                           |   |
| PlayGround  | 4/24/2015, 11:41:07 AM  | 00:00:00  | http://135.39.45.211:8081/playground/PG.html  |   |
| PlayGround  | 4/24/2015, 11:38:17 AM  | 00:02:49  | http://135.39.45.211:8081/playground/PG.html  |   |
| PlayGround  | 4/24/2015, 11:36:27 AM  | 00:01:50  | http://135.39.45.211:8081/playground/PG.html  |   |
| PlayGround  | 4/24/2015, 11:14:45 AM  | 00:21:41  | http://135.39.45.211:8081/playground/PG.html  |   |
| PlayGround  | 4/24/2015, 11:14:31 AM  | 00:00:12  | http://135.39.45.211:8081/playground/PG.html# |   |
| PlayGround  | 4/23/2015, 12:02:49 PM  | 23:11:41  | http://135.39.45.211:8081/playground/PG.html  |   |
|             |                         | 00:00:38  | /olavaround/PG.html                           |   |

Sie können die Webseitenliste durch die Auswahl einer Kategorie filtern.

Direkt über der Liste der Webseiten finden Sie einen Bereich mit hervorgehobenem Text, der besagt, dass Sie Webseiten aus allen Kategorien anzeigen.

Klicken Sie auf die daneben aufgeführten Kategorien, um alle Seiten herauszufiltern, die nicht dieser Kategorie angehören.